## **IR**e-SHU

### 电流传感器FAS300 ADV使用手册

#### 简介

睿思凯 ADVANCE(ADV) 是全系性能优化的传感器系列,具备更多样化更全面的传感器品 类。ADV系列传感器均支持FBUS协议并兼容S.Port协议工作。通过FBUS协议的应用, ADV系列传感器可以与支持FBUS功能接收机无缝配对,进一步简化配置链路。

FAS300ADV电流传感器可测量高达300A电流值,通过将电池包连接线连接到传感器主板的电压感应焊盘,可实时测得电池电压(60V)。传感器主板还包含温度传感器接口,以满足用户对不同应用环境下温度数据的需求。

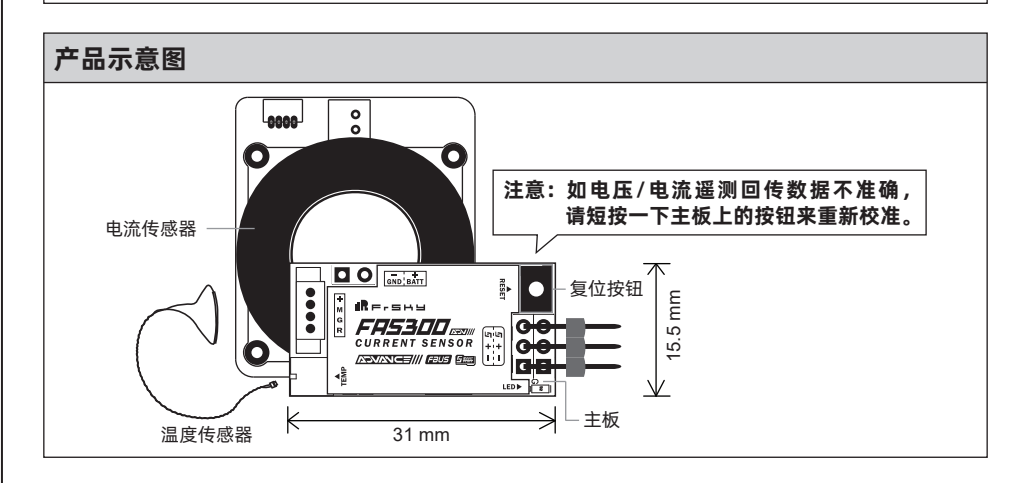

#### 规格参数

- 传感器尺寸: 47×40.2×14.5mm (L×W×H)
- 主板尺寸: 31×15.5mm (L×W)
- 重量: 55.3g
- 电流测量范围: 0-300A
- 功耗: 30mA@5V

- •工作电压范围 (S.Port): 4-10V
- 可测电池电压: 60V
- · 温度测量范围: -55℃~250℃ /
  -67℃F~482℃F (偏差: ±5%)
- 支持FBUS / S.Port协议

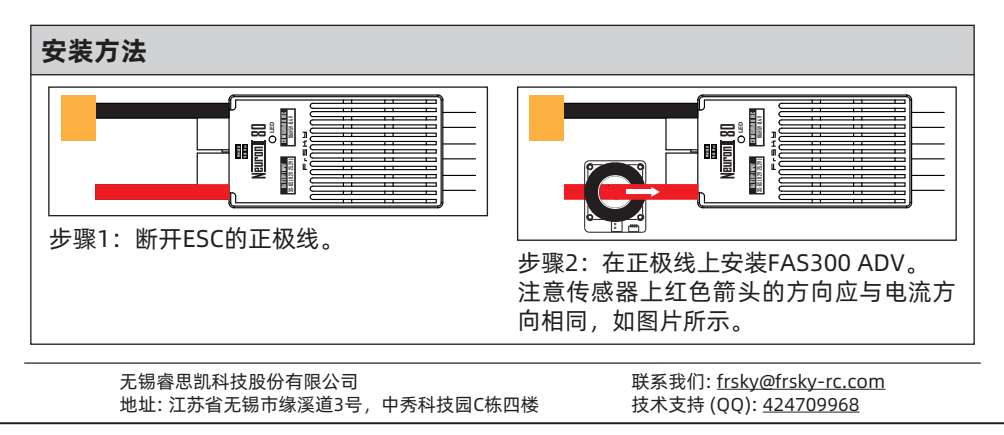

## **IR**e-SHU

## 电流传感器FAS300 ADV使用手册

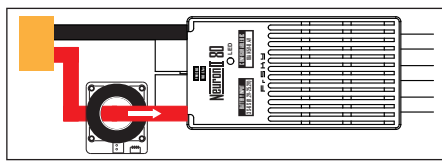

步骤3:将ESC的正极线焊接回去。

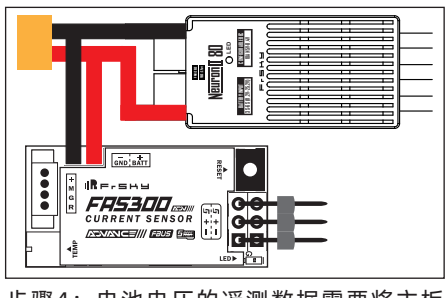

步骤4:电池电压的遥测数据需要将主板 标记处连接至电池一端才能显示,连接方 法如图所示。

注意:确保接线极性不要连错。

#### 连接示意图

FAS300 ADV传感器与FrSky支持FBUS/S.Port协议的接收机适配工作,不同类型的FrSky传感器(包括电压传感器,气压传感器,GPS传感器,空速传感器等等)可通过S.Port接口串联使用。(非ADV系列传感器仅支持通过S.Port协议工作。)

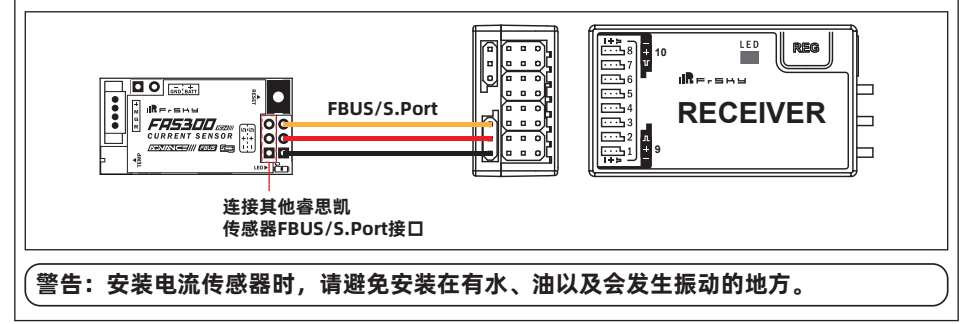

#### LED状态

| LED状态 | S.Port       | FBUS         |
|-------|--------------|--------------|
| 慢闪    | $\checkmark$ | ×            |
| 快闪    | ×            | $\checkmark$ |

无锡睿思凯科技股份有限公司 地址:江苏省无锡市缘溪道3号,中秀科技园C栋四楼 联系我们: <u>frsky@frsky-rc.com</u> 技术支持 (QQ): <u>424709968</u>

# IRFISHU

### 电流传感器FAS300 ADV使用手册

#### ID设置

每种睿思凯传感器都拥有唯一物理ID。本产品的默认ID是02,您可以通过ETHOS系列 遥控器的LUA脚本或Free Link更改ID号。

| く设备配置            | ETH <mark>0</mark> 5 |          |           |  |
|------------------|----------------------|----------|-----------|--|
| Air Speed        |                      | SBEC     | Gas Suite |  |
| GPS              | Lipo Voltage         | RB 30/40 | RPM       |  |
| SxR              | SxR校准                | 气压计      | V\$600    |  |
| XAct             | 压力计                  | 温度       |           |  |
|                  |                      |          |           |  |
|                  |                      |          |           |  |
| (设备配直)>(Current) |                      |          |           |  |

| < Current         | ETH06 | <b>#14</b> 1 |
|-------------------|-------|--------------|
| 物理ID              |       | 02 💌         |
| 应用ID              |       | 0200 🔻       |
| 固件版本              |       |              |
| Current Data Rate |       | 0.1s         |
| Voltage Data Rate |       | 0.2s         |
|                   |       |              |
|                   |       |              |
|                   |       |              |

我们将不断更新和提高产品性能。如需获取更多关于您所购买的产品信息,请登录官方网站 www.frsky-rc.com下载最新固件和使用手册。

无锡睿思凯科技股份有限公司 地址:江苏省无锡市缘溪道3号,中秀科技园C栋四楼 联系我们: <u>frsky@frsky-rc.com</u> 技术支持 (QQ): <u>424709968</u>